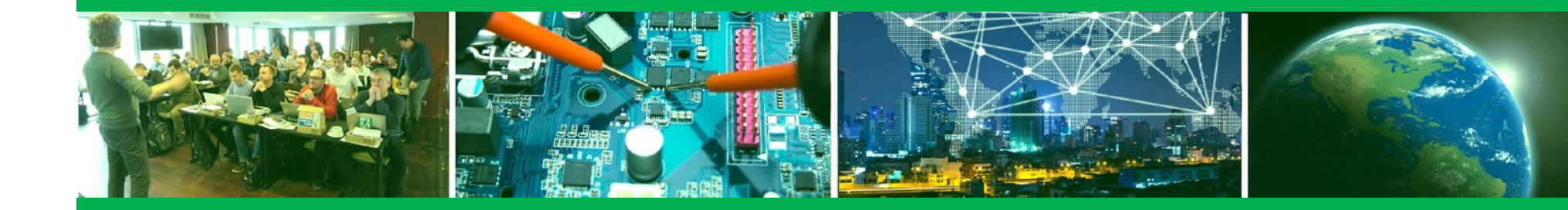

#### Introduction to NXP Yocto

October 2020

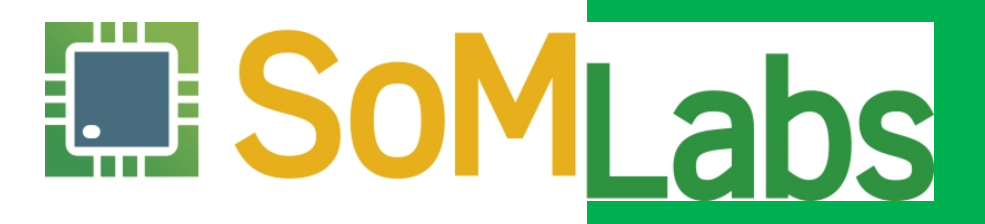

SORM System on Module B Carrier Board D Development Kit Engineeging Since 2003 delivering proven designs

### Agenda

- Introduction to the development virtual machine
- Explaining Yocto project structure
- SoMLabs meta-layer and hardware support
- Building system and SDK
- System installation
- Building C application with Yocto SDK
- Creating a new recipe

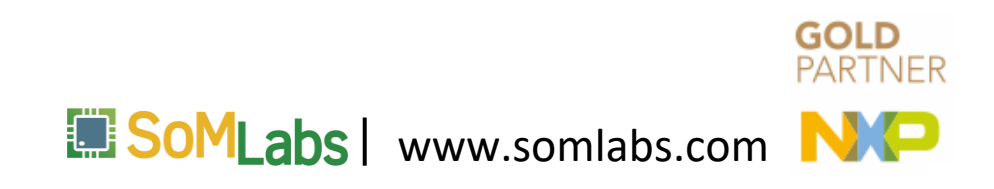

### Exercises

- \_/home/dev/Excercises/Workshop1/
- □ Lab1 Building C application with SDK
- Lab2 Adding a new recipe
- Lab3 Run application on system boot

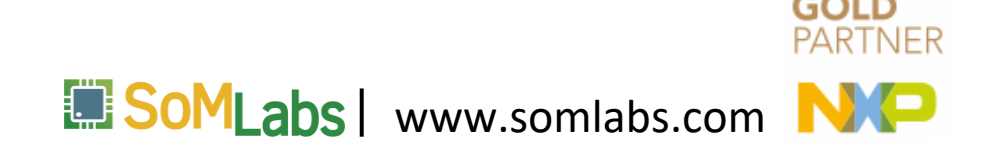

### **SoMLabs virtual machine**

### SoMLabs virtual machine

Oracle VirtualBox 6.1 with Extension Pack (<u>www.virtualbox.org</u>)
At least 165 GB free disk space
Bridged network adapter
SSH access
Login: dev
Password: dev

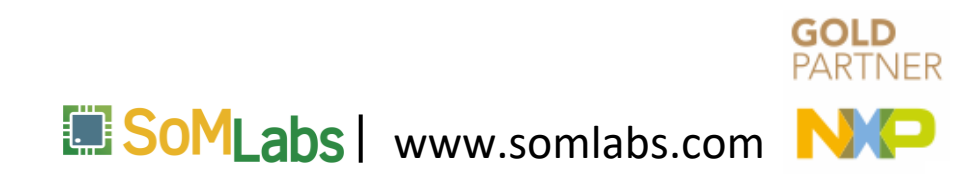

### SoMLabs virtual machine

|      |                                                                                                    |                                                                                                    |                                                                                                    | som                                                                                                    | labs [Running] - Oracle VM VirtualBox                                                                                                    |      |               |               |
|------|----------------------------------------------------------------------------------------------------|----------------------------------------------------------------------------------------------------|----------------------------------------------------------------------------------------------------|----------------------------------------------------------------------------------------------------|----------------------------------------------------------------------------------------------------|------|---------------|---------------|
| File | Machine                                                                                                    | View                                                                                                    | Input                                                                                                    | Devices                                                                                                    | Help                                                                                                    |      |               |               |
| 😕 [  | •- Terminal                                                                                                    | - dev@s                                                                                                    | omlabs: ~                                                                                                    |                                                                                                    | <b>•</b>                                                                                                    | , †₊ | <b>3</b> (1)  | 28 sie, 13:10 |
|      | Û                                                                                                    |                                                                                                    |                                                                                                    |                                                                                                    |                                                                                                    |      |               |               |
|      | *                                                                                                    |                                                                                                    |                                                                                                    |                                                                                                    | Terminal - dev@somlabs: ~                                                                                                    |      | -             | + ×           |
|      | File Edit                                                                                                    | View                                                                                                    | Termin                                                                                                    | al Tabs                                                                                                    | Help                                                                                                    |      |               |               |
| F    | 1: lo: <lo<br>link/l<br/>inet 1<br/>val<br/>inet6<br/>val<br/>2: enp0s3:<br/>inet 1<br/>val<br/>inet6<br/>val<br/>inet6<br/>val<br/>dev@somlab</lo<br> | 00PBACK,<br>00PBACK,<br>27.0.0.<br>id_lft<br>::1/128<br>id_lft<br><br>cPB000<br>ther 08<br>0.71.16<br>id_lft<br>id_lft<br>id_lft<br>id_lft<br><br>id_lft | UP,LOWE<br>00:00:<br>1/8 sco<br>forever<br>scope<br>forever<br>00:27.<br>4.63/20<br>172782s<br>forever<br>984:6ca<br>forever | R_UP> mtu<br>00:00:00:0<br>preferred<br>host<br>preferred<br>LTICAST,UF<br>brd 0.71<br>ecc eferred<br>sccfd:94k<br>preferred<br>5:8bad:d89<br>preferred | 65536 qdisc noqueue state UNKNOWN group default qle<br>00 brd 00:00:00:00:00<br>1 lft forever<br>7,LOWER_UP> mtu 1500 qdisc fq_codel state UP group d<br>ord ff:ff:ff:ff:ff<br>1.175.255 scope global dynamic noprefixroute enp0s3<br>red_lft 172782sec<br>04/64 scope link noprefixroute<br>1 lft forever<br>1b/64 scope link dadfailed tentative noprefixroute<br>6 lft forever | n 10 | 00<br>lt qlen | 1000          |
|      |                                                                                                    |                                                                                                    |                                                                                                    |                                                                                                    |                                                                                                    |      |               |               |
|      |                                                                                                    |                                                                                                    |                                                                                                    |                                                                                                    |                                                                                                    |      |               |               |
|      |                                                                                                    |                                                                                                    |                                                                                                    |                                                                                                    |                                                                                                    |      |               |               |

From host machine: • ssh dev@<ip\_address> • password: dev or • ssh dev@somlabs.local • password: dev

Labs www.somlabs.com

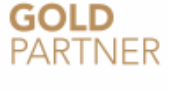

Installing required packages:

sudo apt-get install repo gawk wget git diffstat unzip texinfo gccmultilib build-essential chrpath socat libsdl1.2-dev xterm sed cvs subversion coreutils texi2html docbook-utils python-pysqlite2 help2man make gcc g++ desktop-file-utils libgl1-mesa-dev libglu1mesa-dev mercurial autoconf automake groff curl lzop asciidoc uboot-tools

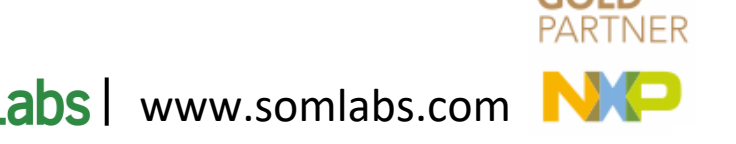

#### Downloading the sources

mkdir imx-yocto-bsp

cd imx-yocto-bsp

repo init -u https://source.codeaurora.org/external/imx/imx-manifest -b imxlinux-zeus -m imx-5.4.3-2.0.0.xml

repo sync

cd sources

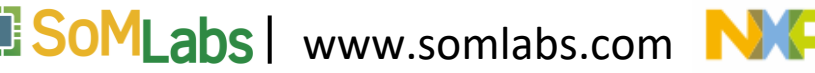

Configuring the build (imx-setup-release.sh)

echo "BBLAYERS += \"\\${BSPDIR}/sources/meta-somlabs\"" >>
\$BUILD\_DIR/conf/bblayers.conf

echo "LICENSE\_FLAGS\_WHITELIST = \"commercial\"" >>
\$BUILD\_DIR/conf/local.conf

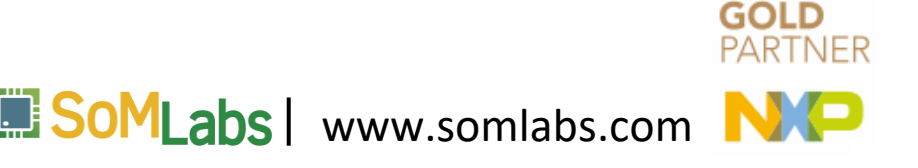

Selecting the machine:
 visionsom-8mm-cb-std
 visioncb-6ull-std-emmc-btwifi
 visioncb-6ull-std-emmc
 visioncb-6ull-std-sd-btwifi
 visioncb-6ull-std-sd

DISTRO=fsl-imx-wayland MACHINE=<SELECTED\_MACHINE> source imx-setup-release.sh -b <BUILD\_DIRECTORY>

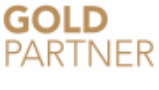

abs www.somlabs.com

Building the system:

bitbake fsl-image-validation-imx image is located in tmp/deploy/images

Building the SDK:

bitbake fsl-image-validation-imx -c populate\_sdk installer is located in tmp/deploy/sdk

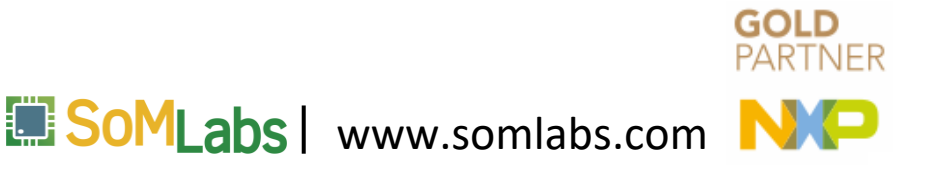

Detailed instruction is located in the meta-somlabs repository README file and on wiki website:

github.com/SoMLabs/imx-meta-somlabs/blob/zeus/README.md

wiki.somlabs.com/index.php/VisionSOM\_imx-meta-somlabs

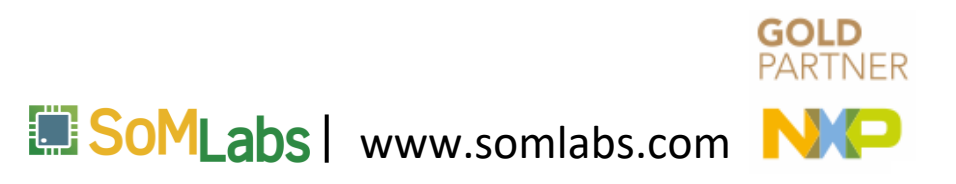

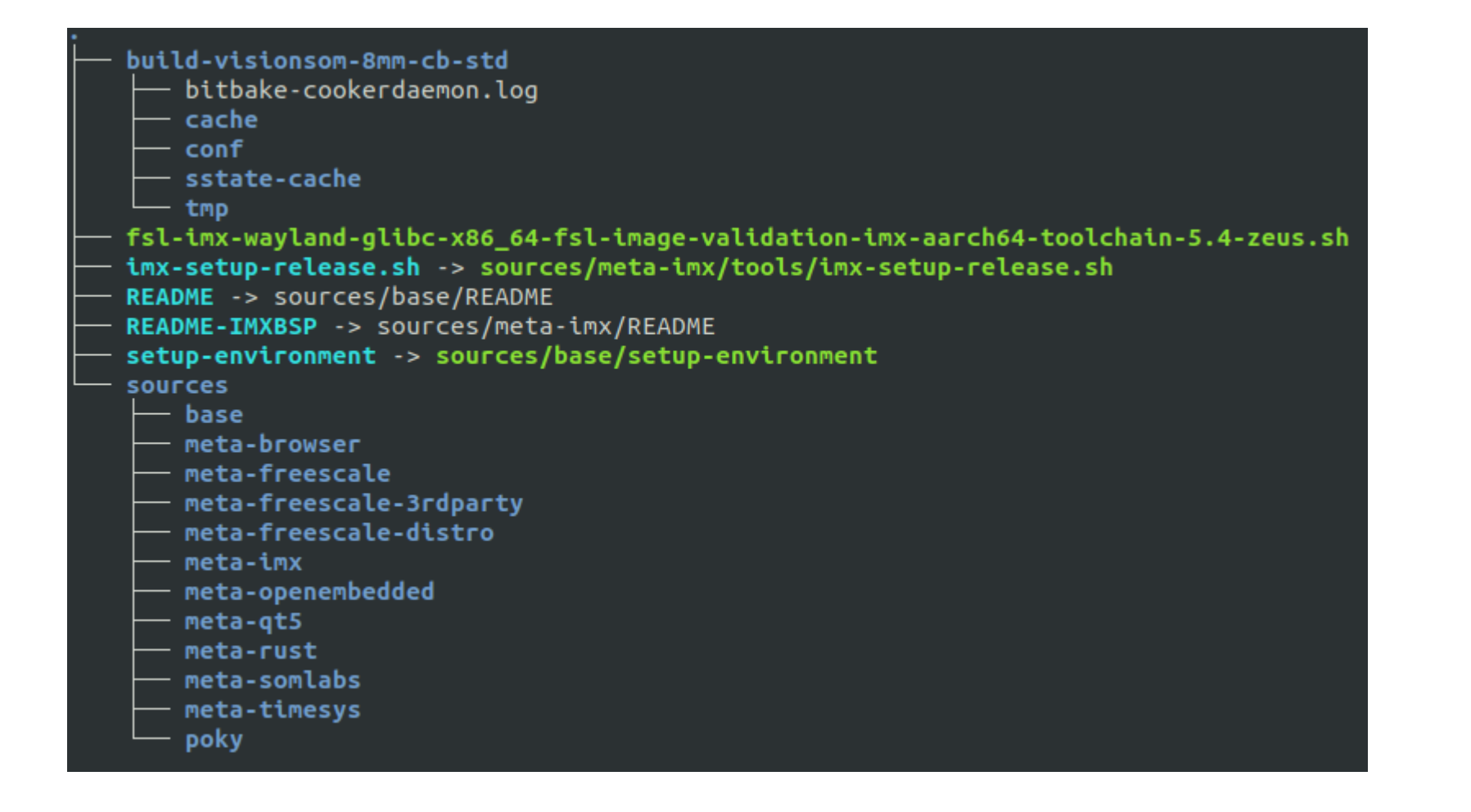

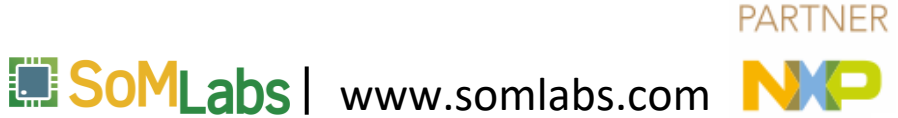

GOLD

|                         | sources/need-enx/need-bsp/reeepes-kernee/ |
|-------------------------|-------------------------------------------|
|                         | - cryptodev                               |
|                         | — cryptodev-linux                         |
|                         | └── cryptodev-linux_1.10.bbappend         |
|                         | — kernel-modules                          |
| rces/meta-imx/meta-bsp/ | kernel-module-imx-gpu-viv                 |
| classes                 | kernel-module-imx-gpu-viv_6.4.0.p2.2.bb   |
| conf                    | kernel-module-mwifiex_git.inc             |
| recipes-bsp             | kernel-module-pcie8997.bb                 |
| recipes-connectivity    | kernel-module-qca6174_3.0.bb              |
| recipes-core            | kernel-module-qca9377_3.1.bb              |
| recipes-devtools        | kernel-module-qcacld_3.1.inc              |
| recipes-graphics        | └── kernel-module-qcacld-lea.inc          |
| recipes-kernel          | - linux                                   |
| recipes-multimedia      | linux-imx_5.4.bb                          |
| recipes-security        | linux-imx-headers_5.4.bb                  |
| recipes-support         | — linux-firmware                          |
| recipes-utils           | — files                                   |
|                         | linux-firmware_%.bbappend                 |
|                         | └── sof-imx_1.4.1-392.bb                  |
|                         | Linux-libc-headers                        |
|                         | — linux-libc-headers                      |
|                         | linux-libc-beaders 5.4.bb                 |

urces/meta-imy/meta-bsn/recipes-kernel

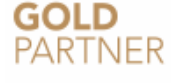

SoMLabs | www.somlabs.com

# Copyright (C) 2013-2016 Freescale Semiconductor # Copyright 2017-2019 NXP # Released under the MIT license (see COPYING.MIT for the terms)

SUMMARY = "Linux Kernel provided and supported by NXP" DESCRIPTION = "Linux Kernel provided and supported by NXP with focus on \ i.MX Family Reference Boards. It includes support for many IPs such as GPU, VPU and IPU."

require recipes-kernel/linux/linux-imx.inc

LIC\_FILES\_CHKSUM = "file://COPYING;md5=bbea815ee2795b2f4230826c0c6b8814"

DEPENDS += "lzop-native bc-native"

```
KERNEL_BRANCH ?= "imx_5.4.3_2.0.0"
LOCALVERSION = "-2.0.0"
KERNEL_SRC ?= "git://source.codeaurora.org/external/imx/linux-imx.git;protocol=https"
SRC_URI = "${KERNEL_SRC};branch=${KERNEL_BRANCH}"
```

SRCREV = "fd263a3edd95dfe812397fabf1059b5f99bba2ab"

FILES\_\${KERNEL\_PACKAGE\_NAME}-base += "\${nonarch\_base\_libdir}/modules/\${KERNEL\_VERSION}/modules.builtin.modinfo "

KERNEL\_CONFIG\_COMMAND = "oe\_runmake\_call -C \${S} CC="\${KERNEL\_CC}" O=\${B} olddefconfig"

FILESEXTRAPATHS\_prepend := "\${THISDIR}/\${PN}:"

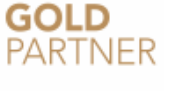

SoMLabs | www.somlabs.com

 Support for SoMLabs modules and carrier boards: VisionSOM-6ULL VisionSOM-8Mmini
 Sources for kernel and u-boot: github.com/SoMLabs/somlabs-linux-imx github.com/SoMLabs/somlabs-uboot-imx
 Demo applications

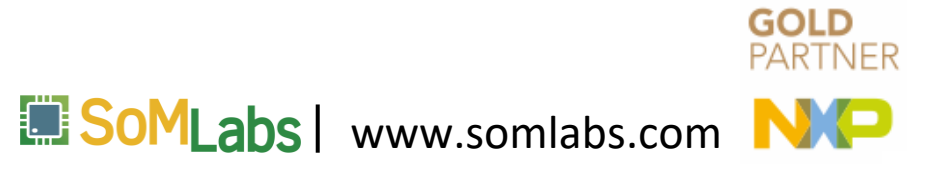

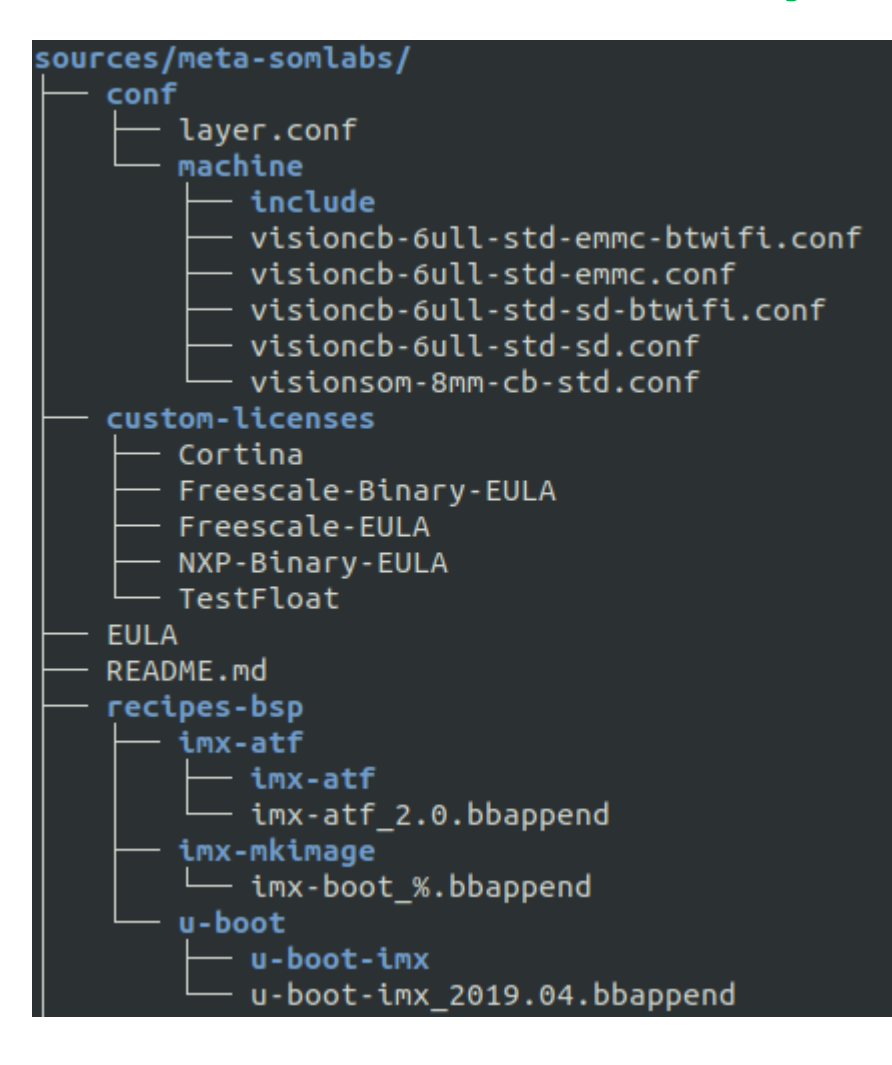

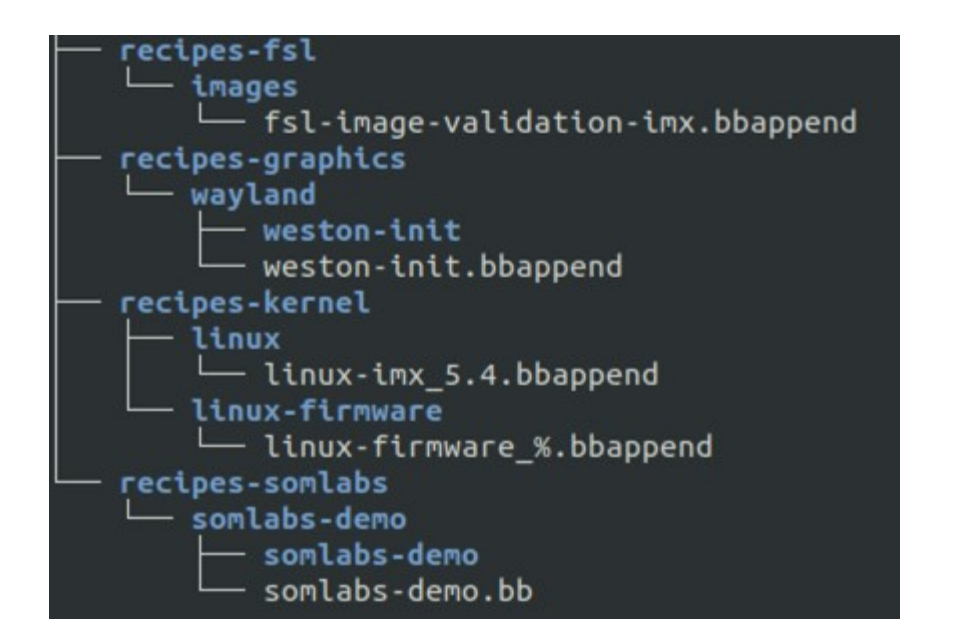

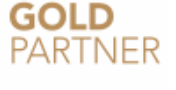

SoMLabs | www.somlabs.com

```
dev@somlabs:~/imx-yocto-bsp$ cat sources/meta-somlabs/conf/machine/include/visionsom-8mm-cb.inc
# Provides the VisionSOM-8MM-CB common settings
```

MACHINEOVERRIDES =. "mx8:mx8m:mx8mm:"

require conf/machine/include/imx-base.inc
require conf/machine/include/tune-cortexa53.inc

MACHINE\_FEATURES += " pci optee"

```
UBOOT_CONFIG ??= "sd"
UBOOT_CONFIG[sd] = "visionsom_8mm_defconfig,sdcard"
SPL BINARY = "spl/u-boot-spl.bin"
```

IMX\_KERNEL\_CONFIG\_AARCH64 = "visionsom\_8mm\_defconfig"

```
DDR_FIRMWARE_NAME = "lpddr4_pmu_train_1d_imem.bin lpddr4_pmu_train_1d_dmem.bin lpddr4_pmu_train_2d_imem.bin lpddr4_pmu_train_2d_dmem.bin"
```

```
UBOOT_DTB_NAME = "visionsom-8mm.dtb"
```

IMXBOOT\_TARGETS = "flash\_evk"

SERIAL\_CONSOLES = "115200;ttymxc3"

IMAGE\_BOOTLOADER = "imx-boot"

LOADADDR = "" IMX\_BOOT\_SEEK = "33"

```
IMAGE_BOOT_FILES = " \
${KERNEL_IMAGETYPE} \
${@make_dtb_boot_files(d)} \
```

**GOLD** PARTNER

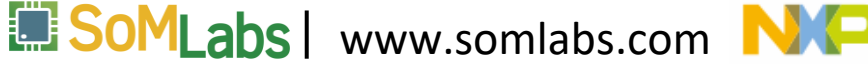

dev@somlabs:~/imx-yocto-bsp\$ cat sources/meta-somlabs/conf/machine/visionsom-8mm-cb-std.conf #@TYPE: Machine #@NAME: SoMLabs i.MX8MM VisionCB-8M-STD #@SOC: i.MX8MM #@DESCRIPTION: Machine configuration for VisionCB-8M-STD board with VisionSOM-8MM #@MAINTAINER: Krzysztof Chojnowski <krzysztof.chojnowski@somlabs.com> MACHINEOVERRIDES =. "visionsom-8mm-cb:"

include conf/machine/include/visionsom-8mm-cb.inc

KERNEL\_DEVICETREE = "freescale/visionsom-8mm-cb-std.dtb"

MACHINE\_FEATURES += "wifi bluetooth bcm43430"

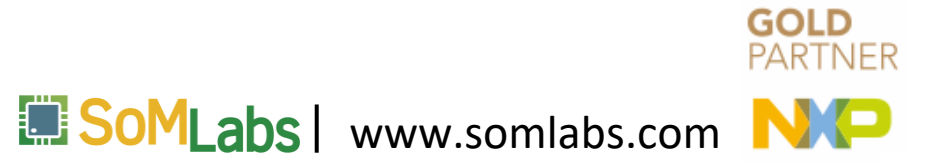

```
dev@somlabs:~/imx-yocto-bsp$ cat sources/meta-somlabs/recipes-bsp/u-boot/u-boot-imx_2019.04.bbappend
```

FILESEXTRAPATHS\_prepend := "\${THISDIR}/\${PN}:"

UBOOT\_SRC = "git://github.com/SoMLabs/somlabs-uboot-imx.git;protocol=https" SRCBRANCH = "somlabs-lf-5.4.y\_v2019.04" SRC\_URI = "\${UBOOT\_SRC};branch=\${SRCBRANCH} \ file://splash.bmp \

```
SRCREV = "3d0c1acbcba88fd79c3d5c854593401510bcdb82"
```

```
do_compile_prepend_visioncb-6ull-std() {
    sed -i "s/setfdtfile=setenv fdt_file somlabs-\${board}\${fdt_suffix}.dtb/setfdtfile=setenv fdt_file ${KERNEL_DEVICETREE}/g" ${S}/include/configs/visionsom_6ull.h
```

```
do_install_append_visioncb-6ull-std() {
install -d ${DEPLOY_DIR_IMAGE}
install -m 0644 ${WORKDIR}/splash.bmp ${DEPLOY_DIR_IMAGE}/splash.bmp
```

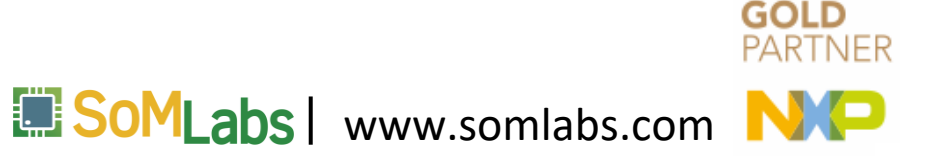

```
dev@somlabs:~/imx-yocto-bsp$ cat sources/meta-somlabs/recipes-kernel/linux/linux-imx_5.4.bbappend
FILESEXTRAPATHS_prepend := "${THISDIR}/${PN}:"
```

```
LOCALVERSION = "-lts-${KERNEL_BRANCH}"
KERNEL_SRC = "git://github.com/SoMLabs/somlabs-linux-imx.git;protocol=http"
SRC_URI = "${KERNEL_SRC};branch=${KERNEL_BRANCH} \
```

```
KERNEL_BRANCH = "somlabs_imx_5.4.24_2.1.0"
SRCREV = "d0ce74ff14da6634880b70698f17dd6efeb2816e"
```

```
addtask copy_somlabs_defconfig after do_patch copy_defconfig before do_preconfigure
do_copy_somlabs_defconfig () {
```

```
do_copy_somlabs_defconfig_append_visionsom-8mm-cb () {
    cp ${S}/arch/arm64/configs/visionsom_8mm_defconfig ${B}/.config
    cp ${S}/arch/arm64/configs/visionsom_8mm_defconfig ${B}/../defconfig
```

```
do_copy_somlabs_defconfig_append_visioncb-6ull-std () {
    cp ${S}/arch/arm/configs/visionsom_6ull_defconfig ${B}/.config
    cp ${S}/arch/arm/configs/visionsom_6ull_defconfig ${B}/../defconfig
```

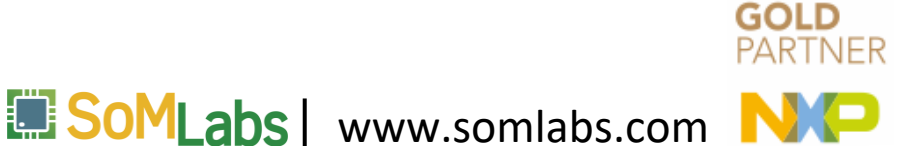

#### □ Copy image to host machine:

scp dev@somlabs.local:imx-yocto-bsp/build-visionsom-8mm-cb-std/tmp/deploy/images/visionsom-8mm-cb-std/fsl-image-validation-imx-visionsom-8mm-cb-std.sdcard.bz2 .

#### □ Extracting image file:

bunzip2 -dkf fsl-image-validation-imx-visionsom-8mm-cb-std.sdcard.bz2

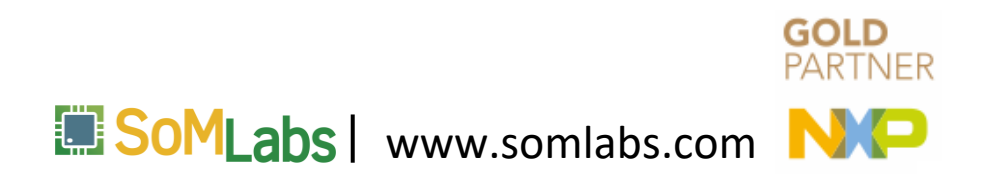

Installing on SD-card:

sudo dd if=fsl-image-validation-imx-visionsom-8mm-cb-std.sdcard
of=/dev/sdX bs=1M status=progress
sudo sync

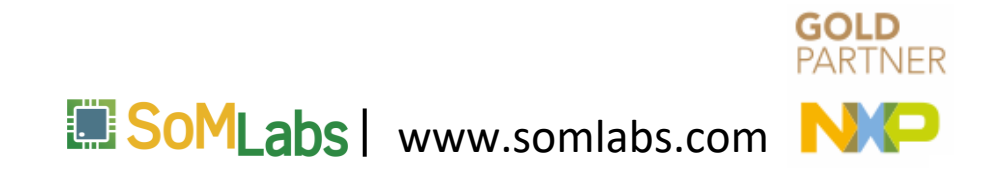

 Obtaining UUU tool from NXP: github.com/NXPmicro/mfgtools github.com/NXPmicro/mfgtools/releases

 Copying bootloader image to the host system: scp dev@somlabs.local:imx-yocto-bsp/build-visionsom-8mm-cbstd/tmp/deploy/images/visionsom-8mm-cb-std/imx-boot-visionsom-8mm-cb-stdsd.bin-flash\_evk.

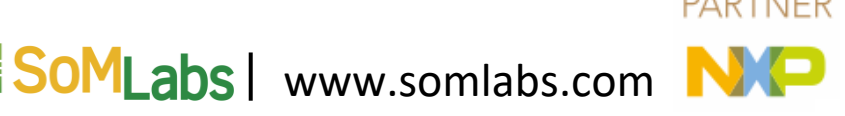

Installing on eMMC:

sudo ./uuu -v -b emmc\_all imx-boot-visionsom-8mm-cb-std-sd.bin-flash\_evk fslimage-validation-imx-visionsom-8mm-cb-std.sdcard

```
1:82>Okay (0.103s)
1:82>Start Cmd:FB: ucmd setenv mmcdev ${emmc_dev}
1:82>Okay (0.004s)
1:82>Start Cmd:FB: ucmd mmc dev ${emmc_dev}
1:82>Okay (0.097s)
1:82>Start Cmd:FB: flash -raw2sparse all fsl-image-validation-imx-visionsom-8mm-cb-std.sdcard
100%1:82>Okay (150.8s)
1:82>Start Cmd:FB: flash bootloader imx-boot-visionsom-8mm-cb-std-sd.bin-flash_evk
0x400000001:82>Okay (0.262s)
1:82>Start Cmd:FB: ucmd if env exists emmc_ack; then ; else setenv emmc_ack 0; fi;
1:82>Okay (0.004s)
1:82>Start Cmd:FB: ucmd mmc partconf ${emmc_dev} ${emmc_ack} 1 0
1:82>Okay (0.007s)
1:82>Start Cmd:FB: done
1:82>Okay (0s)
```

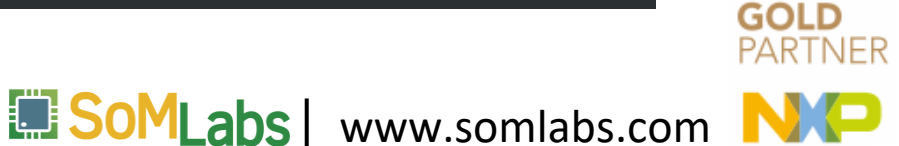

### Connecting to the system (serial port) sudo screen /dev/ttyACM0 115200

NXP i.MX Release Distro 5.4-zeus visionsom-8mm-cb-std ttymxc3

visionsom-8mm-cb-std login: root Last login: Fri Sep 18 11:15:21 UTC 2020 on tty7 root@visionsom-8mm-cb-std:~#

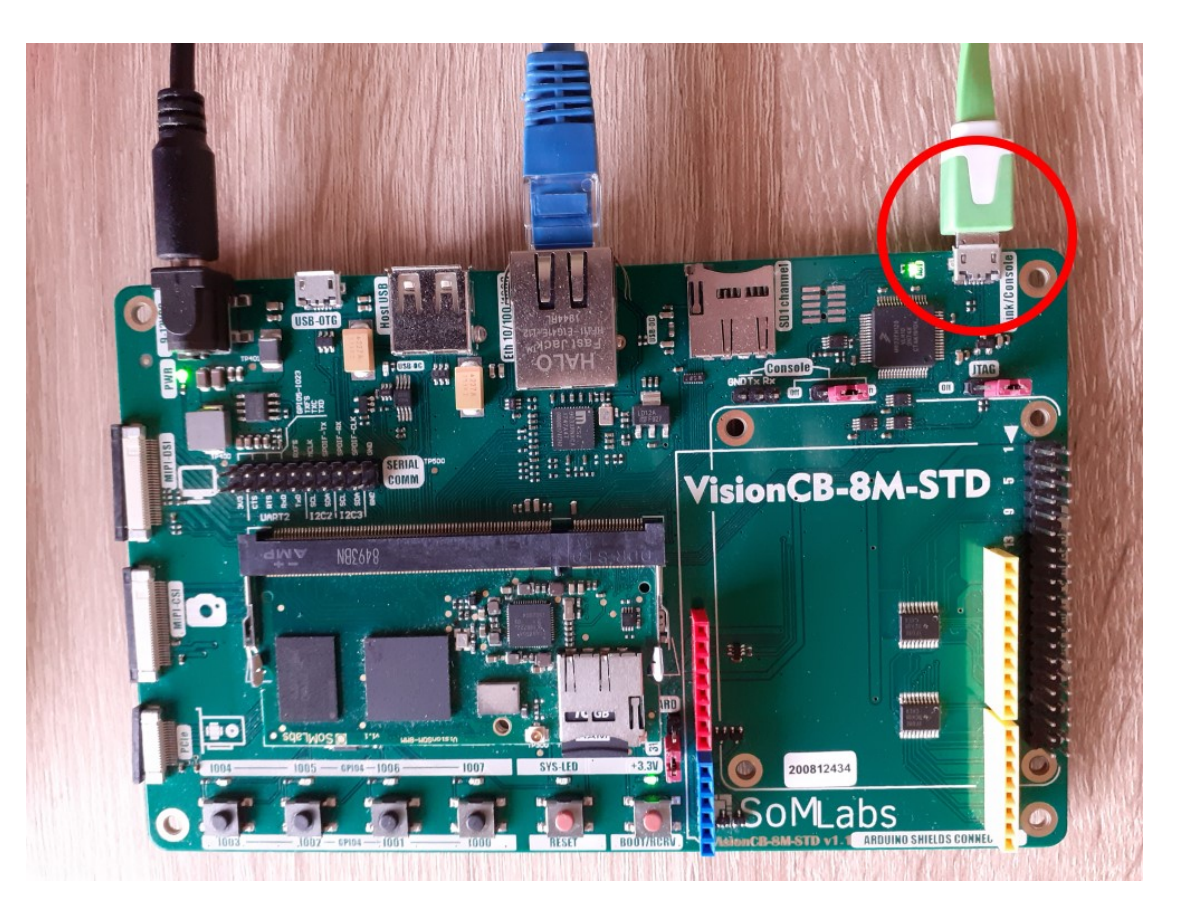

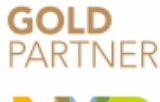

SoMLabs | www.somlabs.com

#### Connecting to the system (SSH)

- ssh root@<IP>
- ssh root@visionsom-8mm-cb-std.local

#### root@visionsom-8mm-cb-std:~# ip a

1: lo: <LOOPBACK,UP,LOWER\_UP> mtu 65536 qdisc noqueue state UNKNOWN group default qlen 1000 link/loopback 00:00:00:00:00:00 brd 00:00:00:00:00 inet 127.0.0.1/8 scope host lo valid\_lft forever preferred\_lft forever inet6 ::1/128 scope host valid\_lft forever preferred\_lft forever 2: eth0: <BROADCAST,MULTICAST,UP,LOWER\_UP> mtu 1500 qdisc mq state UP group default qlen 1000 link/ether c6:63:0b:78:c3:bb brd ff:ff:ff:ff:ff inet 10.71.163.161/20 brd 10.71.175.255 scope global dynamic eth0 valid\_ifi 172078sec preferred\_lft 172678sec inet6 fe80::c463:bff:fe78:c3bb/64 scope link valid\_lft forever preferred\_lft forever 3: wlan0: <BROADCAST,MULTICAST> mtu 1500 qdisc noop state DOWN group default qlen 1000 link/ether 58:d5:0a:01:3e:b8 brd ff:ff:ff:ff:ff

dev@somlabs:~\$ ssk\_root@10.71.163.161 The authenticity of host '10.71.163.161 (10.71.163.161)' can't be established. RSA key fingerprint is SHA256:9FB4D2lN/gOc+IywWz/716w3uPj6UkFMc017BGfIUm0. Are you sure you want to continue connecting (yes/no)? yes Warning: Permanently added '10.71.163.161' (RSA) to the list of known hosts. root@visionsom-8mm-cb-std:~#

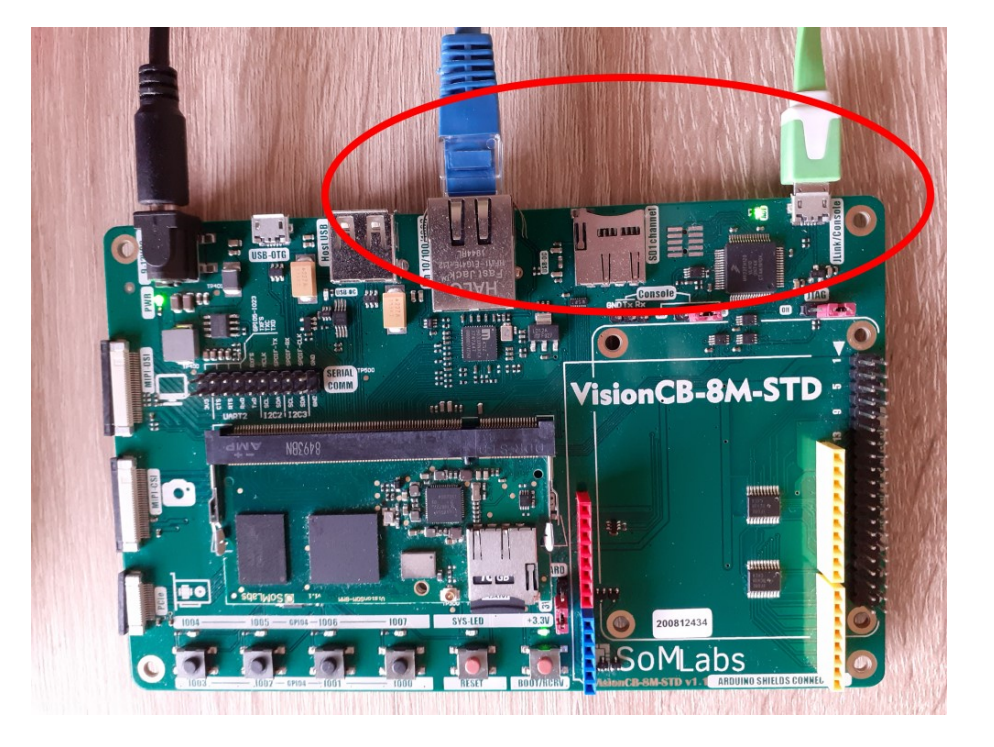

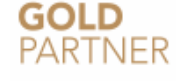

SoMLabs | www.somlabs.com

Building C application with Yocto SDK

# **Building C application**

#### Configuring the environment

. /opt/fsl-imx-wayland/5.4-zeus/environment-setup-aarch64-poky-linux

dev@somlabs:~/Excercises/Workshop1/Lab1\$ echo \$CC
aarch64-poky-linux-gcc -mcpu=cortex-a53+crc+crypto --sysroot=/opt/fsl-imx-wayland/5.4-zeus/sysroots/aarch64-poky-linux

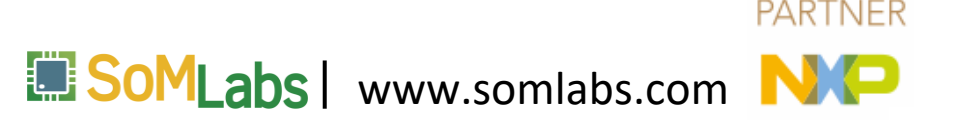

GOLD

# **Building C application**

□ Source code

/home/dev/Excercises/Workshop1/Lab1/main.c

Compilation\$CC main.c -o hello

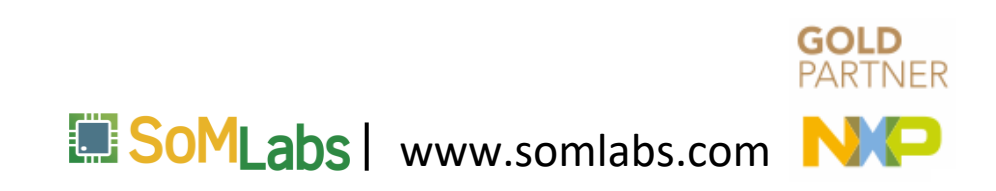

# **Building C application**

#### Running the example

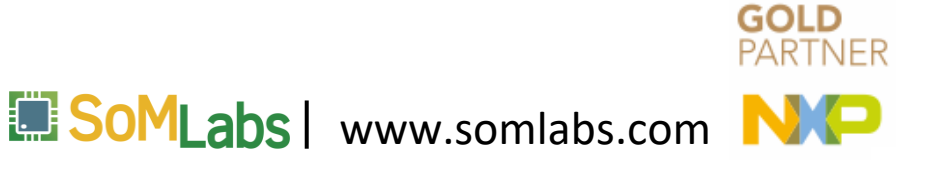

#### meta-somlabs/recipes-somlabs/somlabs-example:

- somlabs-example/
  - somlabs-example
    - L\_\_\_\_ main.c
  - somlabs-example.bb

### home/dev/Excercises/Workshop1/Lab2

cd ~/imx-yocto-bsp/sources/meta-somlabs/recipes-somlabs/

cp -r ~/Excercises/Workshop1/Lab2/somlabs-example .

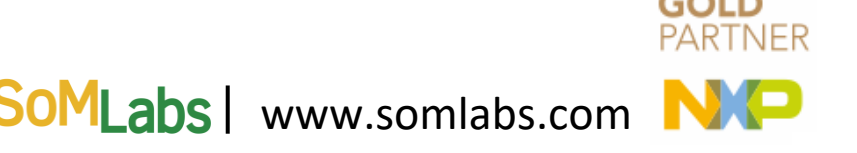

#### meta-somlabs/recipes-somlabs/somlabs-example/somlabs-

example/main.c

#### <mark>#</mark>include <stdio.h> #include <fcntl.h> #include <unistd.h>

#define LED\_PATH "/sys/class/leds/LED-IO-05/brightness" #define BLINKS\_COUNT 3

int main(void) {

int fd; fd = open(LED\_PATH, 0\_WRONLY); if(fd < 0) { printf("Could not open the file\n"); return -1;

printf("Blinking start\n");

```
for(int i = 0; i< BLINKS_COUNT; i++) {
    write(fd, "1", 1);
    sleep(1);
    write(fd, "0", 1);
    sleep(1);
}</pre>
```

printf("Blinking stop\n");

close(fd);

return 0;

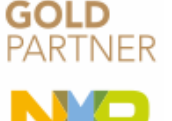

SoMLabs | www.somlabs.com

#### meta-somlabs/recipes-somlabs/somlabs-example/somlabs-example.bb

```
DESCRIPTION = "Example application"
LICENSE = "BSD-3-Clause"
LIC FILES CHKSUM = "file://${COREBASE}/meta/files/common-licenses/BSD-3-Clause;md5=550794465ba0ec5312d6919e203a55f9"
inherit pkgconfig
SRC URI = " \
    file://main.c \
S = "${WORKDIR}"
do compile() {
    ${CC} ${CFLAGS} ${LDFLAGS} main.c -o somlabs-example
do install() {
    install -d ${D}/usr/share/somlabs-example/
    install -m 0755 somlabs-example ${D}/usr/share/somlabs-example/
FILES ${PN} = " /usr/share/somlabs-exampl<mark>e</mark>/ "
```

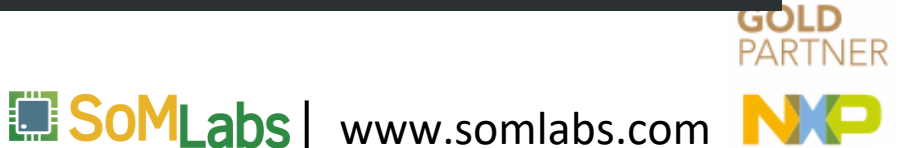

meta-somlabs/recipes-fsl/images/fsl-image-validation-imx.bbappend

```
PACKAGE_INSTALL += " \
    somlabs-demo \
    somlabs-example \
    "
```

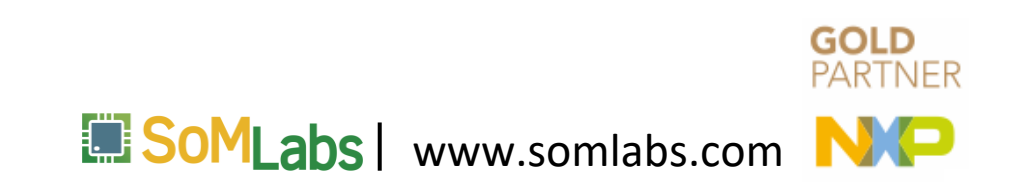

#### Building new image

ssh dev@somlabs.local

cd ~/imx-yocto-bsp

DISTRO=fsl-imx-wayland MACHINE=visionsom-8mm-cb-std source imx-setuprelease.sh -b build-visionsom-8mm-cb-std

bitbake fsl-image-validation-imx

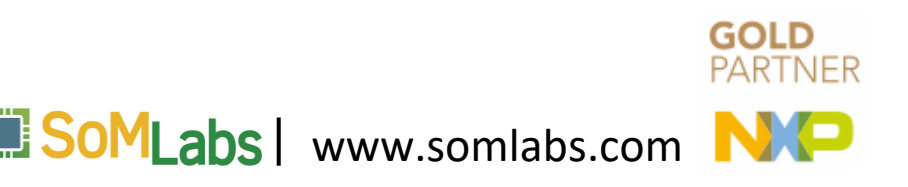

#### Installing new image

scp dev@somlabs.local:imx-yocto-bsp/build-visionsom-8mm-cb-std/tmp/deploy/images/visionsom-8mm-cb-std/fsl-image-validation-imx-visionsom-8mm-cb-std.sdcard.bz2.

bunzip2 -dkf fsl-image-validation-imx-visionsom-8mm-cb-std.sdcard.bz2

scp dev@somlabs.local:imx-yocto-bsp/build-visionsom-8mm-cb-std/tmp/deploy/images/visionsom-8mm-cb-std/imx-boot-visionsom-8mm-cb-std-sd.bin-flash\_evk .

sudo ./uuu -v -b emmc\_all imx-boot-visionsom-8mm-cb-std-sd.bin-flash\_evk fsl-image-validation-imxvisionsom-8mm-cb-std.sdcard

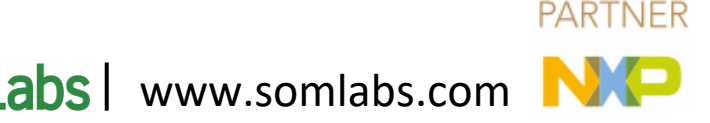

### Autostart application

#### meta-somlabs/recipes-somlabs/somlabs-example:

```
somlabs-example/
```

— somlabs-example

— main.c

L\_\_\_\_\_ somlabs-example.service

— somlabs-example.bb

### home/dev/Excercises/Workshop1/Lab3

cd ~/imx-yocto-bsp/sources/meta-somlabs/recipes-somlabs/

cp -r ~/Excercises/Workshop1/Lab3/somlabs-example .

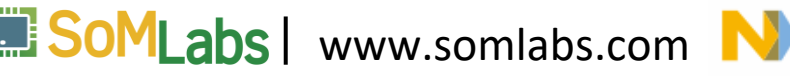

#### meta-somlabs/recipes-somlabs/somlabs-example/somlabs-example.bb

```
DESCRIPTION = "Example application"
LICENSE = "BSD-3-Clause"
LIC FILES CHKSUM = "file://${COREBASE}/meta/files/common-licenses/BSD-3-Clause;md5=550794465ba0ec5312d6919e203a55f9'
inherit pkgconfig
inherit systemd
SYSTEMD AUTO ENABLE = "enable"
SYSTEMD_SERVICE_${PN} = "somlabs-example.service"
SRC URI = " \
   file://main.c \
   file://somlabs-example.service \
S = "${WORKDIR}"
do compile() {
   ${CC} ${CFLAGS} ${LDFLAGS} main.c -o somlabs-example
do install() {
   install -d ${D}/usr/share/somlabs-example/
   install -m 0755 somlabs-example ${D}/usr/share/somlabs-example/
   install -d ${D}/${systemd unitdir}/system
   install -m 0644 ${WORKDIR}/somlabs-example.service ${D}/${systemd unitdir}/system
FILES ${PN} = " /usr/share/somlabs-example/ ${systemd unitdir}/system/somlabs-example.service"
```

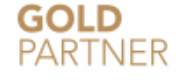

SoMLabs | www.somlabs.com

meta-somlabs/recipes-somlabs/somlabs-example/somlabsexample/somlabs-example.service

> [Unit] Description=SoMLabs example application startup script [Service] ExecStart=/usr/share/somlabs-example/somlabs-example [Install] WantedBy=multi-user.target

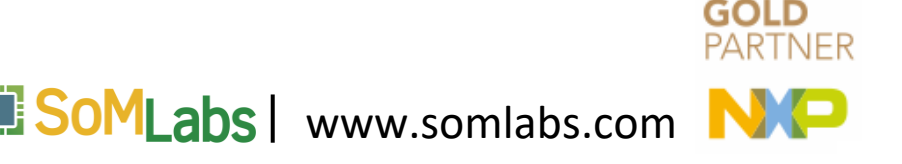

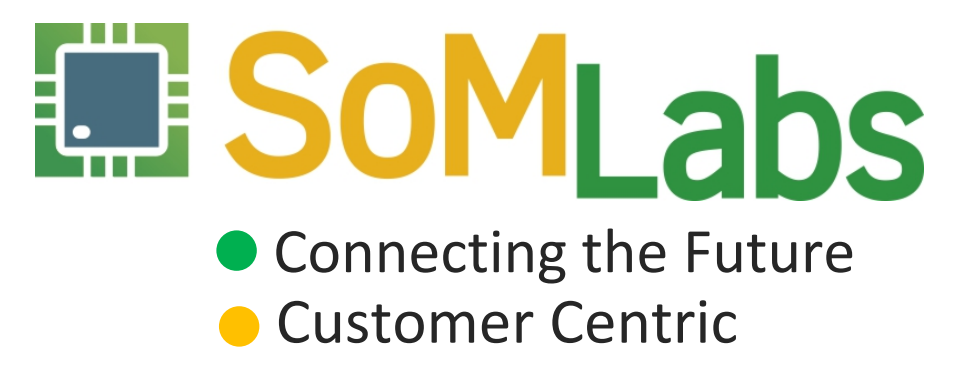